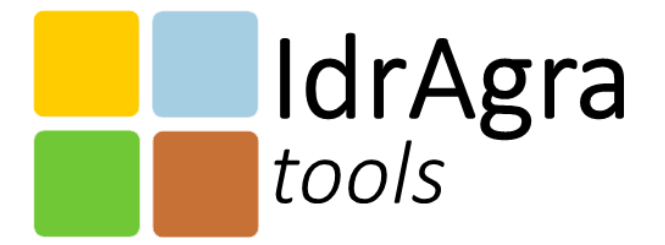

# **User manual**

version 4.0

February 2025

DiSAA – Department of Agricultural and Environmental Sciences University of Milan

# List of Authors and releases

| Date       | Author(s)                | Release description       |
|------------|--------------------------|---------------------------|
| 04/02/2025 | Enrico Antonio Chiaradia | Add new functionalities   |
| 23/05/2022 | Enrico Antonio Chiaradia | Project generation update |
| 16/12/2021 | Enrico Antonio Chiaradia | First release             |
|            | Claudio Gandolfi         |                           |

IdrAgraTools User manual - version 4.0 Fabruary 2025 DISAA – Department of Agricultural and environmental Sciences University of Milan contact: Prof. Claudio Gandolfi – claudio.gandolfi@unimi.it

# Index

| Disclaimer                                      | 5 |
|-------------------------------------------------|---|
| Requirements                                    | 5 |
| Conventions                                     | 5 |
| Quick-start tutorial                            | 6 |
| Detailed tutorial                               | 0 |
| System requirements                             | 0 |
| Installation                                    | 0 |
| First look to the interface                     | 0 |
| Set up the executable path1                     | 1 |
| Create a new database12                         | 2 |
| Project structure                               | 2 |
| Populate the database1                          | 5 |
| Import vector maps 1                            | 5 |
| Import raster maps                              | 6 |
| Import timeseries                               | 7 |
| Create a new geometry or edit an existing one18 | 8 |
| Add new parameters row19                        | 9 |
| Copy/Paste from existing layer                  | 9 |
| Perform simulation                              | 0 |
| Set simulation                                  | 0 |
| Export meteo data                               | 1 |
| Export spatial data22                           | 2 |
| Export irrigation methods                       | 2 |
| Export water sources data22                     | 2 |
| Export simulation project                       | 3 |
| Run CropCoef module                             | 3 |
| Run IdrAgra23                                   | 3 |

| Report for                                             |    |
|--------------------------------------------------------|----|
| Simulation inputs overview                             |    |
| Annual outputs totals                                  | 24 |
| Irrigation units outputs                               | 24 |
| Analyse results                                        | 25 |
| Analysis menu options                                  | 25 |
| Custom Identify feature dialog of control points layer |    |
| Advanced                                               | 33 |
| Algorithm specifications                               | 33 |
| Weather station weights                                | 33 |
| Slope calculation                                      | 33 |
| Hydrological soil group assignment                     |    |
| Reservoir parameters calculation                       |    |
| Capillary rise parameters                              | 35 |
| Database structure                                     |    |
| Analysis group                                         | 37 |
| Domain group                                           | 37 |
| Network group                                          | 37 |
| Weather                                                | 39 |
| Soil                                                   | 39 |
| Land use                                               | 40 |
| Need help?                                             | 44 |

# Disclaimer

THE SOFTWARE IS PROVIDED "AS IS", WITHOUT WARRANTY OF ANY KIND, EXPRESS OR IMPLIED, INCLUDING BUT NOT LIMITED TO THE WARRANTIES OF MERCHANTABILITY, FITNESS FOR A PARTICULAR PURPOSE AND NONINFRINGEMENT. IN NO EVENT SHALL THE AUTHORS OR COPYRIGHT HOLDERS BE LIABLE FOR ANY CLAIM, DAMAGES OR OTHER LIABILITY, WHETHER IN AN ACTION OF CONTRACT, TORT OR OTHERWISE, ARISING FROM, OUT OF OR IN CONNECTION WITH THE SOFTWARE OR THE USE OR OTHER DEALINGS IN THE SOFTWARE.

# Requirements

The user should have:

- a few experiences with QGIS interface (QGIS 3.28 LTR suggested) and some basic knowledge about Geographic Information System
- 2. the latest version of the IdragraTools plugin installed on its own QGIS environment
- 3. the Matlab runtime version 9.9 (R2020b) correctly installed no more required
- 4. some own data to implement the simulation dataset

# Conventions

The following conventions are used in the text:

The symbol  $\rightarrow$  represents flow through menu items

In the text, menu items are in **bold** while attribute names are in *italic*.

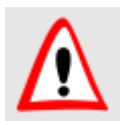

This is a warning

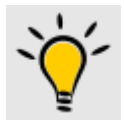

This is a hint

# **Quick-start tutorial**

This quick start tutorial aims to provide the user with an easy guide to testing the software installation and exploring the IdrAgraTools functionalities.

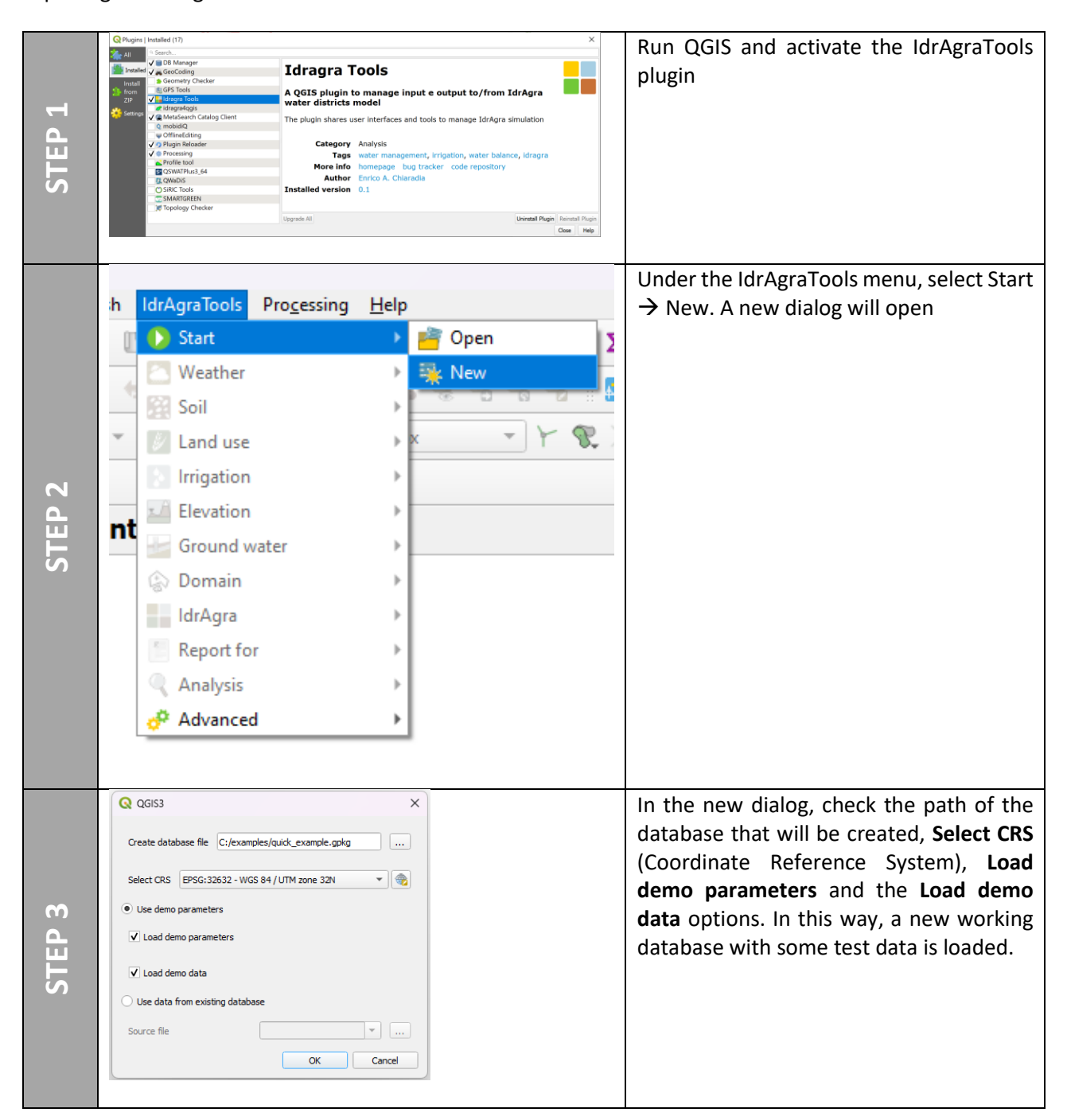

| STEP 4 |                                                                                                    | Explore the dataset (e.g. weather data<br>using the QGIS identify feature tool, a<br>custom dialog opens and gives access to<br>statistical and plotting functionalities)                                                                      |
|--------|----------------------------------------------------------------------------------------------------|----------------------------------------------------------------------------------------------------|
| STEP 5 | General settings       X         Executables       Path to IdrAgra exe       QGIS3/profiles/default/python/plugins/IdragraTools/bin/vdragra.exe          Path to cropcoeff exe       GIS3/profiles/default/python/plugins/IdragraTools/bin/vdragra.exe          Mattab runtime folder       C: \Program Files/MATLAB/MATLAB Runtime/v99 yruntime/win64          MinGW folder           OK       Cancel                                                                                                    | Check the executables paths under the<br>Advanced → Options menu<br>Idragra executables are stored in the bin<br>folder under the installation path of the<br>plugin.<br>From IdragraTools 2.0, both Matlab and<br>MinGW are no more required. |
| STEP 6 | Q Idragra Tools       -       -       X         Simulation options       Mode:       Field capacity needs satisfaction       •         W Use yearly maps       Default land use       Not selected       •         Default imgation method       Not selected       •       •         Irrigation season starts at       January, 01       @       •         Simulation period       Spatial resolution       •       •         Start and folder       Output       Ox       Cancel                                                                                                    | Setup the simulation in Need mode, select<br>the time period (2000), the spatial<br>resolution and calculation domain (e.g.<br>irrigation district) and, finally, choose the<br>outputs steps.                                                 |
| STEP 7 | IdrAgraTools       Processing       Help         Start       Image: Solid and the second second seco | Run the simulation (each single step or all together)                                                                                                    |

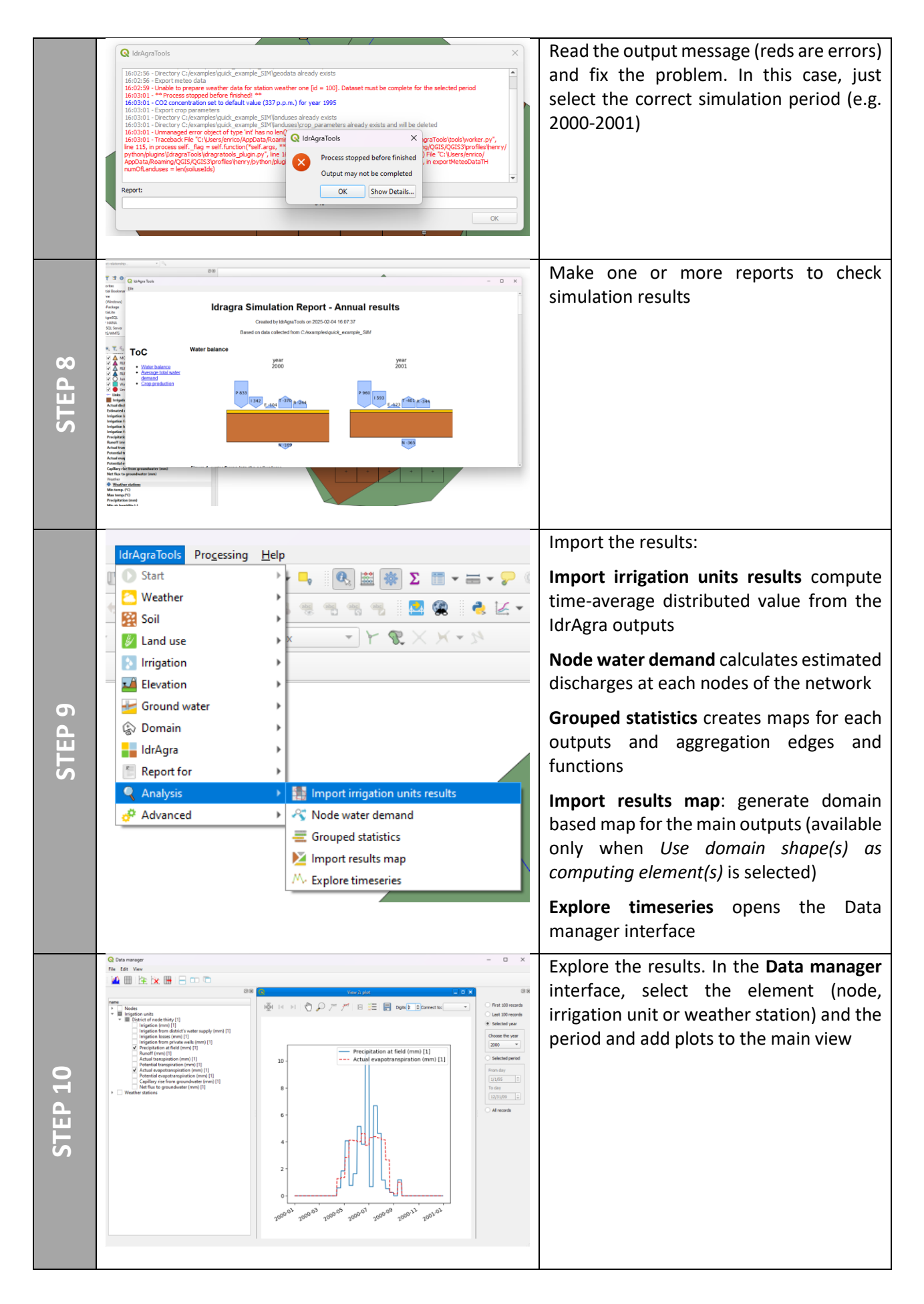

# **Detailed tutorial**

In the section, all the functionalities implemented in the IdrAgraTools plugin will be described.

For specifics related to the implementation and use of the IdrAgra model, please refer to Technical and User manuals available on www.idragra.unimi.it.

# System requirements

IdrAgraTools runs under Windows 7/8/10/11. The following software are mandatory:

- QGIS 3.28 LTR (other versions are not tested and compatibility issues may exist)
- Install Matlab<sup>®</sup> runtime 9.9

# Installation

The plugin can be installed directly from the source code available in the zip file that the user can download from <u>www.idragra.unimi.it</u>. Each package version is defined by the release day in the form YYYYMMDD at the end of the file.

The installation procedure consists in the following steps:

- 1. download the zip file and save it on a user specified path
- 2. run QGIS
- 3. from the QGIS interface, under Plugins  $\rightarrow$  Manage and Install Plugins...  $\rightarrow$  Install from ZIP
- 4. select the downloaded zip file and press the Install Plugin button

After few seconds, the plugin should be successfully installed and ready to run!

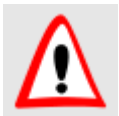

The installation package contains also the executables (IdrAgra\_XXX.exe and CropCoef\_XX.exe) but not the Matlab<sup>®</sup> runtime necessary for CropCoef that must be installed separately

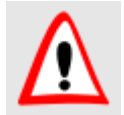

Matlab<sup>®</sup> runtime is necessary for the old CropCoef executable file now called CropCoef\_v4\_matlab.exe still available in the installation package

# First look to the interface

If the IdrAgraTools plugin is correctly installed, a new menu is added to the main menu bar in the QGIS interface (Figure 1). Note that at the beginning not all the functionalities are activated and the user must start a new simulation project before access to the other items.

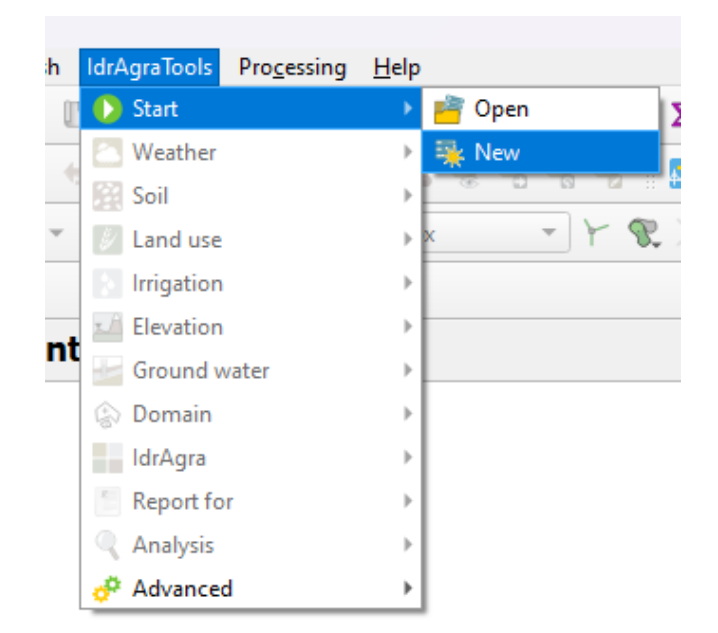

#### Figure 1: IdrAgraTools menu

# Set up the executables paths

Check and complete the paths to the executables. From the QGIS interface, under IdrAgraTools  $\rightarrow$  Advanced  $\rightarrow$  Options (Figure 1). The path to the executables are filled automatically to the latest supported version (Figure 2). Both the path to Matlab<sup>®</sup> runtime and MinGW library can be left empty as they are no more necessary but are left for previous versions of the executables.

| Executables           |                                                                                      |  |
|-----------------------|--------------------------------------------------------------------------------------|--|
| Path to IdrAgra exe   | QGIS3\profiles\default\python\plugins\IdragraTools\bin\dragra.exe                    |  |
| Path to cropcoeff exe | $\label{eq:GIS3} GIS3\profiles\default\python\plugins\IdragraTools\bin\cropcoef.exe$ |  |
| Matlab runtime folder | C:\Program Files\MATLAB\MATLAB Runtime\v99\runtime\win64                             |  |
| MinGW folder          |                                                                                      |  |
|                       |                                                                                      |  |
|                       |                                                                                      |  |

#### Figure 2: options manager

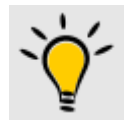

The paths to IdrAgra and CropCoef executables are prefilled by the system. The user can select another version of the software if necessary.

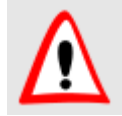

Under MS Windows<sup>®</sup> system, the Matlab<sup>®</sup> runtime path must be complete by the user. On MS Windows<sup>®</sup> system, commonly it looks like this: C:\Program Files\MATLAB\MATLAB Runtime\v99\runtime\win64

# Create a new database

To create a new database, select Start  $\rightarrow$  New from the IdrAgraTools menu. Then, the user can select the path of the database file and the possibility to automatically load test parameters and data.

| QQGIS3 ×                                            |
|-----------------------------------------------------|
| Create database file C:/examples/quick_example.gpkg |
| Select CRS EPSG:32632 - WGS 84 / UTM zone 32N 🔹 🏐   |
| Use demo parameters                                 |
| ✓ Load demo parameters                              |
| ✓ Load demo data                                    |
| Use data from existing database                     |
| Source file                                         |
| OK Cancel                                           |

#### Figure 3: create a new database dialog.

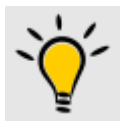

IdrAgraTools uses a geopackage file as local portable database. See Database structure for the complete list of tables included. Geopackage are sqlite file with some GIS attributes and are supported by some other software, other than GIS.

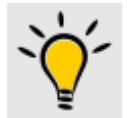

Check "Load demo data" if it is necessary some sample data

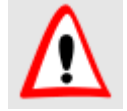

Geographic coordinates systems (i.e. polar coordinates) are not supported by the model

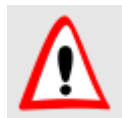

Starting from IdrAgraTools 2.0, the QGIS project is automatically generated and saved into the database

# Project structure

A bunch of new layers are automatically loaded in the QGIS main window (Figure 4). Layers are organized in groups as reported in Table 1. Most of the maps are vectors layers (points, lines and polygons). Terrain and groundwater elevation are supported as raster maps. In particular, groundwater layer names are dated as they can vary along the time. Timeseries variables (e.g. temperature, precipitation, discharge, etc.) are managed as tables.

| Table | 1: list | of | groups | and | layers | generated | by | IdrAgraTools |
|-------|---------|----|--------|-----|--------|-----------|----|--------------|
|-------|---------|----|--------|-----|--------|-----------|----|--------------|

| Group        | Layer/table                                  | Description                                     |
|--------------|----------------------------------------------|-------------------------------------------------|
| Analysis     | Control points                               | Positions for which punctual daily outputs      |
|              |                                              | are generated                                   |
|              | XXX                                          | Any layer that will be created by the           |
|              |                                              | Grouped statistics function                     |
|              | Irrigation (mm)                              | Several tables that will store simulation       |
|              | Irrigation from district's water supply (mm) | results                                         |
|              | Irrigation losses (mm)                       |                                                 |
|              | Irrigation from private wells (mm)           |                                                 |
|              | Precipitation at field (mm)                  |                                                 |
|              | Runoff (mm)                                  |                                                 |
|              | Actual transpiration (mm)                    |                                                 |
|              | Potential transpiration (mm)                 |                                                 |
|              | Actual evapotranspiration (mm)               |                                                 |
|              | Potential evapotranspiration (mm)            |                                                 |
|              | Capillary rise from groundwater (mm)         |                                                 |
|              | Net flux to groundwater (mm)                 |                                                 |
| Computing    | Domain                                       | The boundaries of the calculation domain        |
|              |                                              | (raster mode) or the field where calculations   |
|              |                                              | are performed.                                  |
| Network      | Nodes                                        | Points of junction between following links      |
|              | Links                                        | Reaches of the network system (e.g. canals,     |
|              |                                              | conduits, etc.)                                 |
|              | Irrigation units                             | Define the area served by a specific water      |
|              |                                              | source                                          |
| Weather      | Weather stations                             | The points that identify weather stations in    |
|              |                                              | the study area                                  |
|              | Min temp. (°C)                               | Several tables that will store meteorological   |
|              | Max temp.(°C)                                | variables                                       |
|              | Precipitation (mm)                           |                                                 |
|              | Min air humidity (-)                         |                                                 |
|              | Max air humidity (-)                         |                                                 |
|              | Wind velocity (m/s)                          |                                                 |
|              | Solar radiation (J/m2)                       |                                                 |
|              | CO2 concentration (p.p.m.)                   |                                                 |
| Soil         | Soils map                                    | The distribution of soil categories             |
|              | Soil types                                   | A table with the list of the soils              |
|              | Soil profiles                                | A table with hydrological parameters for        |
|              |                                              | each soil layer                                 |
| Land use     | Uses map                                     | The distribution of the soil uses map           |
|              | Irrigation methods map                       | The distribution of the irrigation methods in   |
|              |                                              | the study area                                  |
|              | Crop types                                   | A table with different crop parameters          |
|              | Soil uses                                    | A table that list soil uses and their           |
|              |                                              | characteristics                                 |
|              | Irrigation methods                           | A table with the list of the irrigation methods |
|              |                                              | characteristics                                 |
| Elevation    | Elevation                                    | One raster map with elevation data              |
|              |                                              | [OPTIONAL]                                      |
| Ground water | Watertable_YYYYMMDD                          | One or more raster maps with water table        |
|              |                                              | elevation. Each map is marked with a specific   |
|              |                                              | date in the form year+month+day                 |
|              |                                              | [OPTIONAL]                                      |

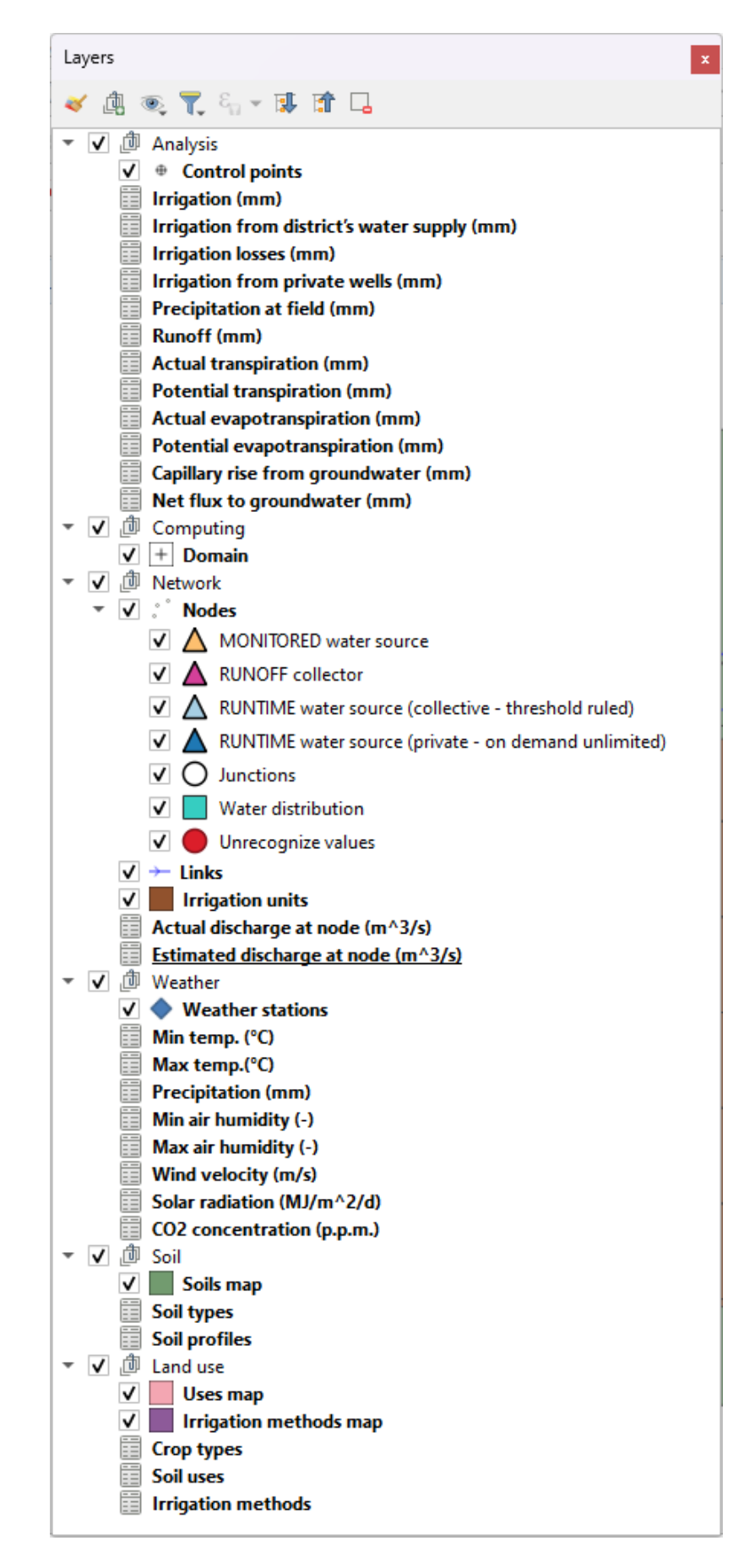

Figure 4: list of layers automatically loaded by IdrAgraTools.

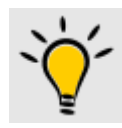

Changes in the layer style don't affect the plugin functionality. Feel free to translates names and assign new styles. Changes will be saved in the QGIS project.

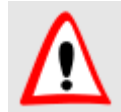

If a required layer is accidentally deleted, it will reloaded when the user opens the project again.

# Populate the database

The user can populate the database in several modes, using the functionalities shared by the plugin through the menu items to:

- 1. import vector maps
- 2. import raster maps
- 3. import timeseries

Alternatively, the user can use all the editing tools provided by the QGIS interface and, in particular:

- create a new geometry or edit an existing one
- add row to an existing table
- copy and paste existing elements from other source layer, also in other project

# Import vector maps

IdrAgraTools provides some functionalities to import both maps and timeseries:

- To import weather stations position, use IdrAgraTools  $\rightarrow$  Weather  $\rightarrow$  Import weather stations
- To import soil map, use IdrAgraTools  $\rightarrow$  Soil  $\rightarrow$  Import soil map
- To import land use map, use IdrAgraTools  $\rightarrow$  Land  $\rightarrow$  Import land use map [vector]
- To import irrigation units, use IdrAgraTools  $\rightarrow$  Irrigation  $\rightarrow$  Import irrigation units map
- To import irrigation methods distribution, use IdrAgraTools → Irrigation → Import irrigation methods map [vector]
- To import network nodes, use IdrAgraTools  $\rightarrow$  Irrigation  $\rightarrow$  Import node map
- To import network reaches, use IdrAgraTools  $\rightarrow$  Irrigation  $\rightarrow$  Import link map
- To import domain map, use IdrAgraTools  $\rightarrow$  Domain  $\rightarrow$  Import domain

Figure 5 shows an example of the importation form (e.g. soil map) but the procedure is common for all the other cases. In particular, the user can:

a) select the source layer from the already loaded layer or from a file

- b) select the corresponding fields from the source layer that match the destination layer attributes (those included in the database)
- c) flag save edit if the user wants to automatically save the changes in the destination layer

For the meaning of the name of each field, please refer to the Data structure paragraph

| <b>Q</b> Import soil map |                                | ×                            |
|--------------------------|--------------------------------|------------------------------|
| Select source layer      | C:/examples/pre_example/rawdat | a)<br>ta/soils/soilmap.shp v |
| id                       | id                             | <b>v</b>                     |
| name                     | name                           | <b>v</b>                     |
| extid                    | soilid                         | <b>•</b>                     |
| ✓ Save edit              |                                |                              |
|                          |                                | OK Cancel                    |

Figure 5: import dialog for soil map. a) select the source layer (from file or already loaded layer), b) match the correct attribute field name, c) check save edit to automatically save changes in the destination layer (i.e. soil map).

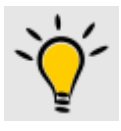

The user can always manually edit each vector layer using the editing tools provided by QGIS interface and, in particular, the copy/paste option. In this last case, the fields in common between source and destination layers (i.e. the same name) will be included in the importation process.

Source layer types are those supported by QGIS through the GDAL driver, i.e. Add vector layer

# Import raster maps

Raster maps (terrain and groundwater elevation) are imported by the following functionalities:

- To import terrain elevation map, use IdrAgraTools  $\rightarrow$  Elevation  $\rightarrow$  Set/edit elevation map
- To import groundwater map, use IdrAgraTools  $\rightarrow$  Groundwater  $\rightarrow$  Set/edit water table
- To import land use map, use IdrAgraTools  $\rightarrow$  Land use  $\rightarrow$  Set/Edit land use map [raster]
- To import irrigation map, use IdrAgraTools  $\rightarrow$  Irrigation  $\rightarrow$  Set/Edit irrigation map [raster]

Figure 6 shows the set/edit raster map dialog for groundwater layers list. From IdrAgraTools 2.0, the user can import the raster map clipped to the user defined extents.

In the case of groundwater, land use and irrigation methods layers list, the user must set the date associated with the map. The elevation layer is always considered as constant in time, instead.

|                       | _      |   | ×    |                                                           |         |       |
|-----------------------|--------|---|------|-----------------------------------------------------------|---------|-------|
|                       |        | 0 | ~    |                                                           |         |       |
| Add b                 | Delete |   |      |                                                           |         |       |
| List of raster map    |        |   |      |                                                           |         |       |
| Name                  |        |   |      |                                                           |         |       |
| 1 watertable_20050101 |        |   |      |                                                           |         |       |
| a                     |        |   |      | Q IdragraTools –                                          |         | Х     |
|                       |        |   |      | Select the raster                                         |         |       |
|                       |        |   |      | C:\examples\pre_example\rawdata\watertable\watertable.tif |         | a     |
|                       |        | C | lose | Valid from                                                |         |       |
|                       |        |   |      | 2006/01/01                                                |         | × •   |
|                       |        |   |      | ✓ Import in database                                      |         |       |
|                       |        |   |      | * Extent (current: Irrigation units)                      |         |       |
|                       |        |   |      | North 5025895.0000                                        |         |       |
|                       |        |   |      | West 532081.6250 East 539864.5000                         |         |       |
|                       |        |   |      | South 5018358.0000                                        |         |       |
|                       |        |   |      | Calculate from Layer  Map Canvas Extent                   | w on Ca | anvas |
|                       |        |   |      |                                                           | ОК      | Cance |

Figure 6: procedure to set water table maps. a) list of loaded maps, b) add a new map button, c) select the source file, d) set the corresponding date, e) select the final extension

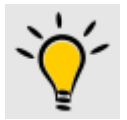

Land use and Irrigation method maps can be imported as both vector and raster layer. Pay attention to the associated dates in order to achieve the expected results.

#### Import timeseries

Timeseries are imported by the following functionalities:

- To import weather data, use IdrAgraTools  $\rightarrow$  Weather  $\rightarrow$  Import meteo data
- To import discharge data, use IdrAgraTools  $\rightarrow$  Irrigation  $\rightarrow$  Import discharge data

In the **Import data** dialog (Figure 7), the user can select the path to the source file, the variable table where to import the dataset, the element to assign the timeseries (a weather station or a network node), the column indexes that define time and value fields respectively, the time format, the number of rows to be skipped and, finally, the string separator. When all the parameters are correctly set, the OK button is enabled and the process can be finalized.

| Olmport data                |                      |                       |            | ×      |
|-----------------------------|----------------------|-----------------------|------------|--------|
|                             |                      |                       |            | ~      |
| Load from C:/example        | es/pre_example/rawda | ta/discharge/measurec | l_flow.csv |        |
| Variable                    |                      | Actual discharge (m   | ^3/s)      | •      |
| Measuring point             |                      | diversion [1]         |            | •      |
| Time column                 | 1                    | Value Column          | 2          | *      |
| time format %d/%m,          | /%Y                  |                       |            | ▼      |
| Skip lines 🚺 🌲 Sep          | arator ;             |                       |            |        |
| Table preview               |                      |                       |            |        |
| Timestamp                   | Value                |                       |            |        |
| 1 2005-01-01                | 0.0                  |                       |            |        |
| 2 2005-01-02                | 0.0                  |                       |            |        |
| 3 2005 01 03                | 0.0                  |                       |            | •      |
| Overwrite existing          | data                 | Save edits            |            |        |
| Text file is ready to be in | mported              |                       |            |        |
|                             |                      |                       | OK         | Cancel |

*Figure 7: example of timeseries importation dialog.* 

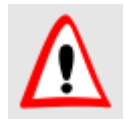

Large number of weather records can required some time (minutes) to complete the importation process. Consider to use alternative options like "bulk import time series" algorithm or regular SQL command

#### Create a new geometry or edit an existing one

The user can always access to the standard editing tools of the QGIS interface. To add new features to a vector map layer, simply activate the editing mode, then use one of the editing tools that are now available to add, delete, edit a geometrical feature (Figure 8). As gift, when a new feature is added to one of the layer produced by the IdrAgraTools plugin, a custom form is shown to help the user to complete the required attributes (Figure 8c).

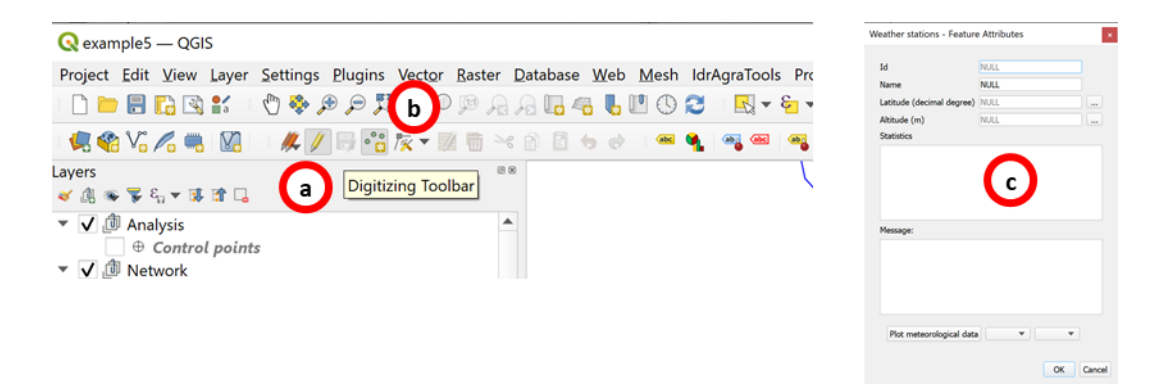

Figure 8: add new feature workflow. a) activate editing mode, b) add new feature, c) complete the required attributed (e.g. weather station form)

#### Add new parameters row

In case of layer without geometric shape (i.e. tables), the user can add new elements opening the associated attributes table and using the QGIS functionalities. First at all, start editing mode. Then the user can add a new empty row or copy and paste an existing one (Figure 9).

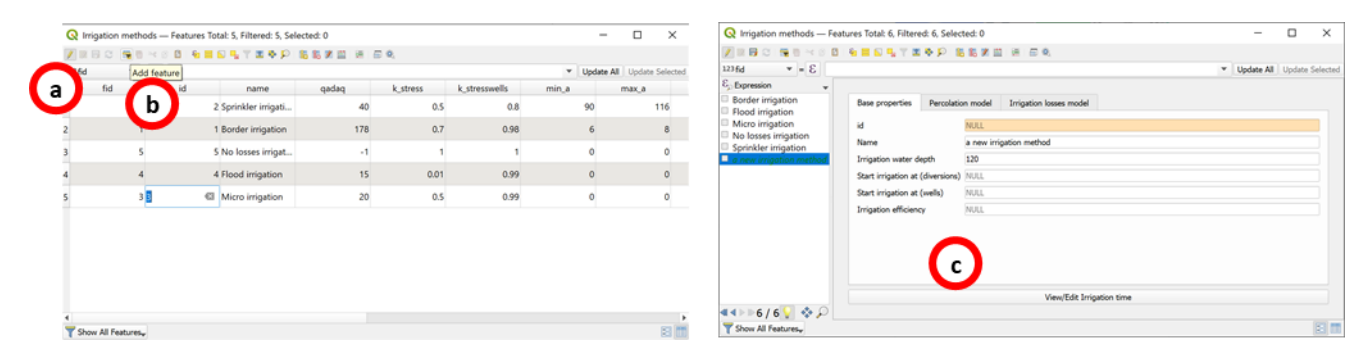

Figure 9: add new record to a parameter table (e.g. Irrigation methods). a) start editing mode, b) add feature, c) switch to form dialog and complete the required attributes.

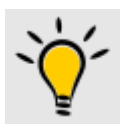

In the QGIS attributes table, switch to the form view to access to custom dialog with advanced editing features

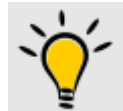

In the QGIS, select View feature form from the Identify Results tab to access to the custom dialog with advanced viewing features

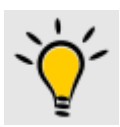

Use the copy/paste procedure to duplicate an existing record and save time with the attributes filling

# Copy/Paste from existing layer

A convenient way to populate the database is copying from existing layers. The user loads into the QGIS project an existing data source (vector layers, spreadsheets, database connection, etc.). Then, the user can

select the desired features only (or select all at least) and copy/paste to one of the IdrAgraTools layer. Note that, in order to complete the procedure, the destination layer must be in editing mode and both geometry type and attribute type/name must match between source and destination.

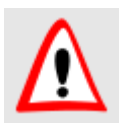

Remember to save the edits in the destination layer after copy/paste

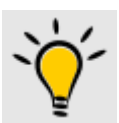

The copy and paste procedure is a convenient way to import all the supported types of source supported by QGIS and in particular delimited text files (e.g. \*.txt, \*.csv)

# Perform simulation

Before start the IdrAgra simulation, the user must complete a sequence of preliminary steps (Figure 10a).

|    | IdrAgraTools Processing Help | p                             | Q Idragra Tools             |                                   | - |      | ×     |
|----|------------------------------|-------------------------------|-----------------------------|-----------------------------------|---|------|-------|
| 02 | Start >                      | ν 🛼 🛛 🔍 📖 🗰 Σ 📖 ν 🚍 ν 🖓       | Simulation options          |                                   |   |      |       |
| •  | C Weather<br>Soil            |                               | Mode:                       | Field capacity needs satisfaction |   |      | Ŧ     |
|    | 🖉 Land use 🔹 🕨               | ×                             | ✓ Use yearly maps           |                                   |   |      |       |
|    | [ Irrigation 🔹               | •                             | Default land use            | Not selected                      |   |      | •     |
| -  | 🖬 Elevation 🔹                |                               | Default irrigation method   | Not selected                      |   |      | Ŧ     |
|    | 🚽 Ground water               | •                             | Random sowing window (days) | 6                                 |   |      | -     |
|    | la Domain                    | •                             | Irrigation season starts at | January, 01                       |   | Ø    | -     |
|    | 🚽 IdrAgra 🛛 🔿                | 🕨 🚯 Run all                   |                             |                                   |   | _    |       |
|    | Report for                   | 1 Set simulation              | Irrigation season ends at   | December, 31                      |   | ×    | *     |
|    | 🔍 Analysis 🔹 🕨               | 2 Export meteo data           |                             |                                   |   |      |       |
|    | of Advanced                  | ③ Export spatial data         | Simulation period           |                                   |   |      |       |
|    |                              | ④ Export irrigation methods   | Spatial resolution          |                                   |   |      |       |
|    |                              | (5) Export water sources data | Hydrologycal model          |                                   |   |      |       |
|    | •                            | Export simulation project     | Path and folder             |                                   |   |      |       |
|    |                              | ⑦ Run CropCoef module         | Output                      |                                   |   |      |       |
|    |                              | 🜔 Run IdrAgra                 |                             |                                   |   | ок с | ancel |
| a) |                              | b)                            |                             |                                   |   |      |       |

Figure 10: steps to follow to perform a simulation with IdrAgra (a) and the simulation dialog (b)

#### Set simulation

The Set simulation function opens a new dialog where the user can set all the necessary simulation parameters (Figure 10b). In particular, the user can set:

- **Simulation options**: the simulation mode (Without irrigation, Consumptions, Field capacity needs satisfaction, Fixed volumes) and the starting and ending day of the irrigation period.
- Simulation period: select the first and the last year of simulation
- Spatial resolution: set the grid cell spatial dimension (in map unit). The maximum extension of the simulation grid is extracted from the extension of the domain layer, independently from its shape. Alternatively, the user can select the "Use domain shape(s) as computing element(s)" option. In this last case, the simulation dataset will refer to the centroid of each element in the domain layer.

- **Hydrological model**: set the thickness of the simulation reservoirs (evaporative and transpirative layer), the capillary rise calculation option and the minimum/maximum values of terrain slope
- Path and folder: set the simulation output path
- **Output**: set the time step of aggregation of the model outputs over the simulation period. The user can select to produce monthly outputs or select a different time step.

#### Export meteo data

This function produces both the weather variables timeseries files, the weather stations table file "weather\_stations.dat", the weather weights maps in the geodata folder and the landuse parameters files (Figure 11). When the process starts, a new dialog shows the execution results (Figure 12). If the process concludes successfully, a green message is printed in the dialog and the user can close it. Otherwise, a message advises about execution errors. Warnings and error messages are commonly printed in red.

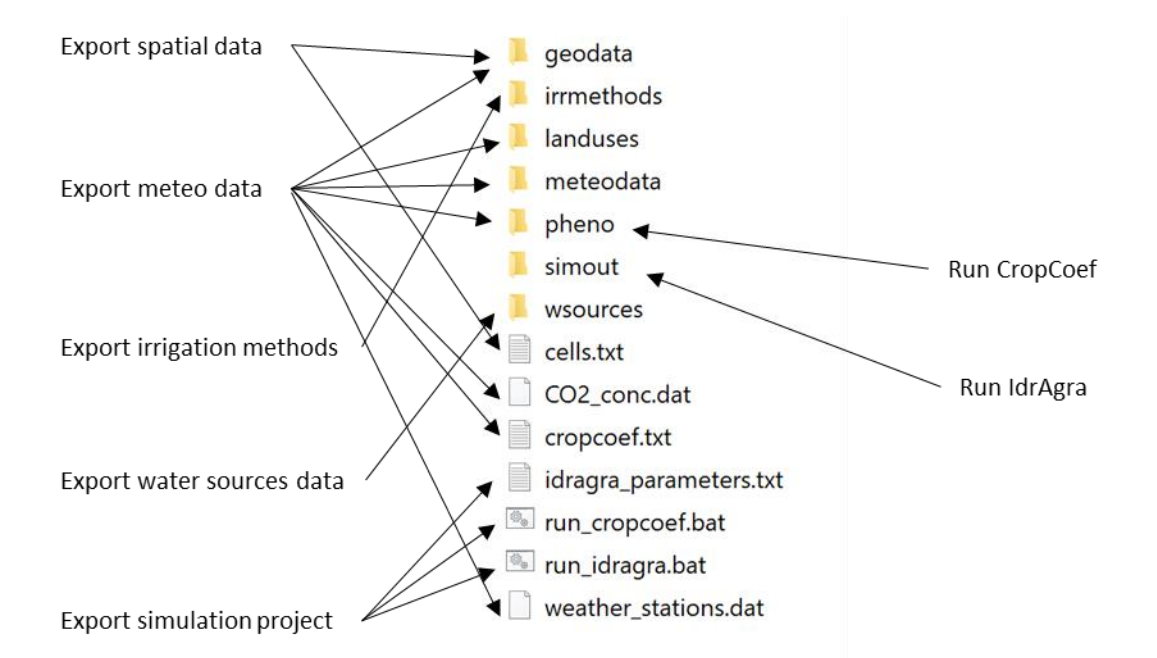

Figure 11: map of produced files and folder against available functions. Files and folder structure is compatible with IdrAgra model requirements.

| Q IdrAgraTools                                                                                                    | × |
|----------------------------------------------------------------------------------------------------|---|
| 11:41:38 - Exporting to C:/examples/example5_SIM\geodata<br>11:41:38 - Export meteo data<br>11:41:38 - CO2 concentration set to default value (337 p.p.m.) for year 2005<br>11:41:38 - CO2 concentration set to default value (337 p.p.m.) for year 2006<br>11:41:38 - Export crop parameters<br>11:41:38 - ** Process concluded! ** |   |
| Report:                                                                                                    |   |
| 100%                                                                                                    |   |
|                                                                                                    | Ж |

Figure 12: example of exporting procedure calling Export meteo data

# Export spatial data

This function produces all the maps required to run IdrAgra simulation. Maps are in raster format as required by IdrAgra (ASCII grid file). All the maps are saved in the "geodata" subfolder. Additionally, also the rice parameter file is added. IdrAgraTools also manages temporal maps (i.e. maps with date associated) for landuses, irrigation methods and groundwater and, consequently the number of files that are produced can vary between different dataset.

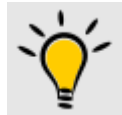

IdrAgraTools produces the dataset required by the default version of IdrAgra shared with it. Please, refer to the IdrAgra user manual for details about the meaning of the files and how they should be structured.

# Export irrigation methods

This function produces the irrigation methods parameters that are saved in the "irrmethods" subfolder. Irrigation methods parameters derive from the "Irrigation methods" layer in the QGIS project. Each record from the table is saved in a text file named with the "id" attribute.

# Export water sources data

This function produces the water source data as required by IdrAgra model. Generated files are saved in the "wsources" folder. In particular, the following files are produced:

- irr\_district.txt contains the list of irrigation units with parameters related to "exploration factor" and "private well activation"
- watsources.txt contains the list of irrigation units and the relative water sources (monitored and runtime), competed by attributes (id, type and flow ratio)
- cr\_sources.txt stands for collective runtime sources and contain the list of collective sources parameter file

- x.txt (where x is the id of the collective runtime source) are a number of files that report the parameters from collective runtime sources.
- monit\_sources\_i.txt contains the timeseries of monitored discharges at each source node

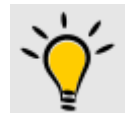

IdrAgraTools produces the dataset required by the default version of IdrAgra shared with it. Please, refer to the IdrAgra user manual for details about the meaning of the files and how they should be.

# Export simulation project

This function produces the following files in the main simulation folder (Figure 11):

- Idragra\_parameters.txt contains all parameters required by the IdrAgra model
- run\_cropcoef.bat is the batch executable file for MS Windows environment that contains all the instruction necessary to run CropCoef model
- run\_idragra.bat is the batch executable file for MS Windows environment that contains all the instruction necessary to run IdrAgra model

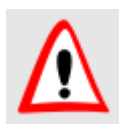

Batch executable files are a convenient way to call IdrAgra modules and executables and are actually used by IdrAgraTools to run simulation

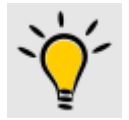

The user can always edits both IdrAgra parameters file and all the \*.bat (using a text editor) to match specific needs

#### Run CropCoef module

This function runs CropCoef module. To do that, the function calls the run\_cropcoef.bat file from the simulation folder directly in the QGIS framework. All executable messages are printed in the process dialog similar to Figure 12. By default, CropCoef results are saved in the "pheno" subfolder (Figure 11).

#### Run IdrAgra

This function launches the IdrAgra model calling the run\_idragra.bat file inside the process dialog (Figure 12). All the simulation results are saved in the "simout" subfolder (Figure 11)

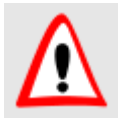

Modification in the dataset always requires the application of one or more functions accessible from the IdrAgra submenu provided by IdrAgraTools

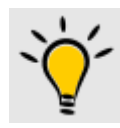

The "Run all" option performs all the described functions in one time. Use the single steps procedure to safely conclude the process

# Report for

Three pre-formatted documents are available from the IdrAgraTools interface: 1) Simulation inputs overview,

2) Annual outputs totals and 3) Irrigation units outputs (Figure 13).

| 📲 ldrAgra 🔹 🕨    |                            |  |
|------------------|----------------------------|--|
| 📒 Report for 💦 🔿 | Simulation inputs overview |  |
| 🔍 Analysis 🔹 🕨   | Annual outputs totals      |  |
| & Advanced       | Irrigation units outputs   |  |

Figure 13: Report for menu group from IdrAgraTools plugin

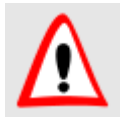

Reports are generated directly from the IdrAgra simulation project and setup and it partly represents the total amount of information included in the IdrAgraTools database.

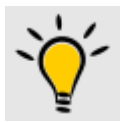

If you want to create reports for several simulations, just change the simulation outputs path from the (1) Set simulation  $\rightarrow$  Path and folder tab and repeat the report generation process

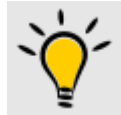

Use QGIS functionality if you need to create report for the entire IdrAgraTools project

# Simulation inputs overview

The report contains the simulation settings, weather stations position and main statistics of all the time series, list and distribution of land uses, list and distribution of irrigation methods, list, distribution and main characteristics of soil types

# Annual outputs totals

The report contains the water balance fluxes expressed as plots and tables, the average total water demand by land uses, irrigation methods and soil types, the crop production (potential biomass and potential and actual yield).

# Irrigation units outputs

The report contains the land use distribution, the soil parameters and distribution, the irrigation method distribution, the water fluxes and the crop production for each irrigation units,

# Analyse results

Analysis functions are available from 1. the Analysis menu (Figure 14) and 2. the custom Identify feature dialog from Control points layer.

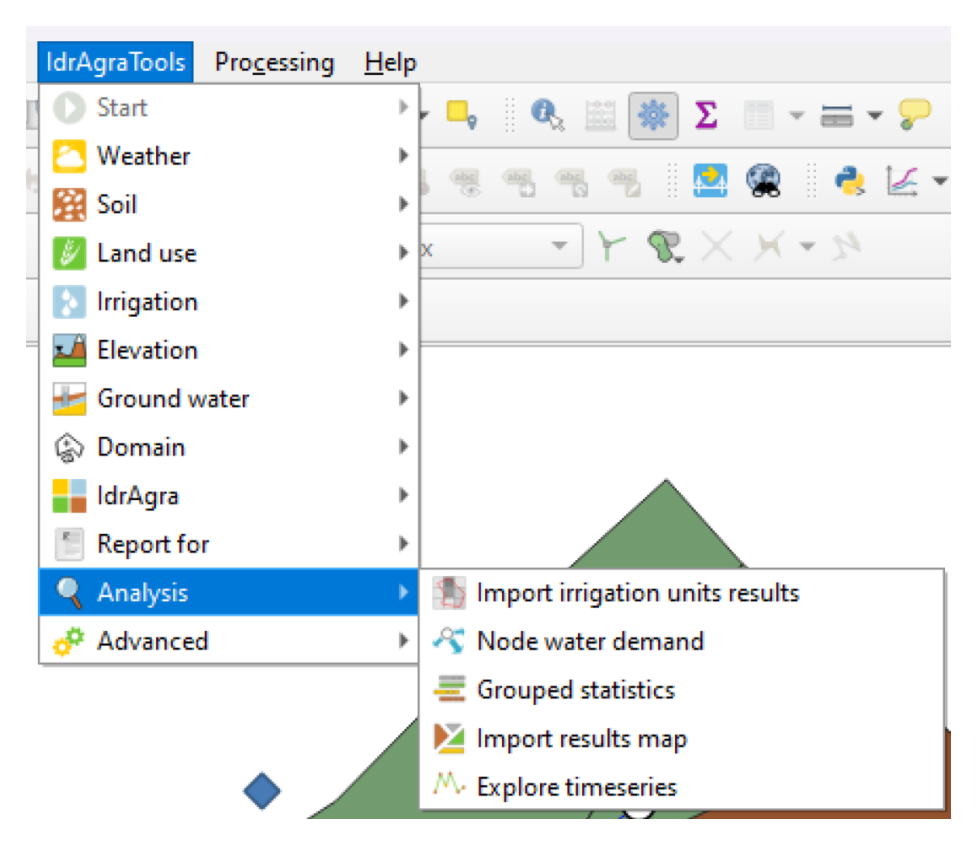

Figure 14: Analysis menu group from IdrAgraTools plugin

#### Analysis menu options

#### Import irrigation units results

This function looks for all the output variable maps in the IdrAgra simulation output folder (i.e. simout) and calculates the average values for each Irrigation units defined by the user. As the grid cell is the minimum calculation area in the IdrAgra model, this option applies the mean function to all the cells that are contained in a specific irrigation unit (all the irrigation unit polygons are processed). As outputs are related to a specific date, this information is uniformly distributed to all the days of the simulation period by dividing the mean value by the number of the days between two consecutive outputs steps.

Results are saved in the following tables, already loaded in the QGIS project:

- Irrigation (mm)
- Irrigation from district's water supply (mm)
- Irrigation losses (mm)
- Irrigation from private wells (mm)
- Precipitation at field (mm)

- Runoff (mm)
- Actual transpiration (mm)
- Potential transpiration (mm)
- Actual evapotranspiration (mm)
- Potential evapotranspiration (mm)
- Capillary rise from groundwater (mm)
- Net flux to groundwater (mm)

All the irrigation unit result tables have the following internal structure (i.e. data fields):

- fid: is a progressive value automatically generated by the system (the user won't be care about it)
- timestamp: is the date associated with the result value
- wsid: is the identification code of the irrigation units
- reval: is the value calculated by the process, the meaning depends from the table name

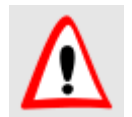

For the meaning of the simulation outputs, please refer to the "Periodic output maps" paragraph of the IdrAgra – Installation and user manual available on <u>www.idragra.unimi.it</u>

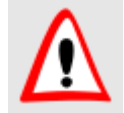

Each time this function is called, all the data already imported in the irrigation unit result tables are automatically deleted

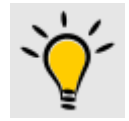

The user can always query the result tables by the tools provided by the QGIS framework

# Node water demand

This function calculates the discharge requests (always in m<sup>3</sup>/s) at each connected nodes of the irrigation network. The process starts from each irrigation units and goes upstream to each node. The algorithm takes into account the losses along each distribution reach (i.e. links) and the ratio of water distributed at each node.

The process has different approach between NEED and USE mode simulation scenario. In the first case, the actual distribution of the water is unknown. The reconstructed discharges are calculated from the irrigation requirements from each irrigation unit and are assigned to the water sources considering the potential delivered maximum discharge (i.e. Summer discharge –  $q_sum$  attribute of the Nodes layer).

In case of USE mode, instead, as the actual input discharges are known, the function gets the discharge data directly from the IdrAgra output tables (see. Table 30 in the IdrAgra - Installation and user manual) and distributes them along the network.

Function results are always stored in the "Estimated discharge at node (m^3/s)" table that has the following internal structure (i.e. data fields):

- fid: is a progressive value automatically generated by the system (the user won't be care about it)
- timestamp: is the date associated with the result value
- wsid: is the identification code of each node
- reval: is the discharge value calculated by the process

#### Grouped statistics

This function produces general purpose maps using a reference geometry as boundary. The user can in fact select the layer to use as a source of shapes (only polygonal geometries are supported), the attribute to identify the features (useful for external linkage or aggregation purposes), the output IdrAgra variables and the function to be applied (Figure 15).

The function result is a new vector map loaded in the Analysis group (see Table 1). Resulting layer has the following associated table structure:

- timestamp: is the date associated to the IdrAgra output map
- wsid: is the code used to identify features
- recval: is the value calculate by the function
- count: is the number of cells selected in each boundary shape

|                       |                  |    | Q   | Irrigation (mm) M           | ean by Irrigation ur | nits and id — F | - 0     | ×        |   |
|-----------------------|------------------|----|-----|-----------------------------|----------------------|-----------------|---------|----------|---|
| <b>Q</b> IdragraTools |                  | ×  | /   | <b>X 6</b> 1 <b>6</b> 1 × 6 | 8 🗧 🖬 💊              | 🍸 🍱 🌺 🗭 🛯 🕼 🛙   | . 🎽 🗮 📕 | <b>.</b> |   |
|                       |                  |    |     | timestamp                   | wsid 🔺               | recval          | count   |          | - |
| Select variable       | Irrigation (mm)  | -  | 7   | 2005-03-11                  | 1000                 | 0               |         | 199      |   |
|                       | ~                | 5  | 8   | 2005-03-21                  | 1000                 | 0               |         | 199      |   |
| Group by layer        | Irrigation units |    | 9   | 2005-03-31                  | 1000                 | 0               |         | 199      |   |
| Group by field        | 123 id           | ·  | 10  | 2005-04-10                  | 1000                 | 34.43216080402  |         | 199      |   |
| Group by function     | Mean             | -  | 11  | 2005-04-20                  | 1000                 | 10.46231155778  |         | 199      |   |
|                       |                  |    | 12  | 2005-04-30                  | 1000                 | 6.412060301507  |         | 199      |   |
|                       | OK Canc          | :  | 12  | 2005 05 10                  | 1000                 | 12 52762810005  |         | 100      | - |
| a)                    |                  | b) | ) 🔽 | Show All Features           |                      |                 |         |          |   |

Figure 15: Grouped statistics dialog (a) and attribute table associated with the result (b).

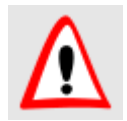

Resulting map is generated as "in memory layer" and all the data will be deleted when QGIS project is close. Export the layer to hard drive before exiting.

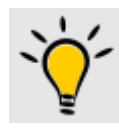

The user is free to use whichever layer of type polygon and variable to perform spatial aggregated statistics

#### Import results map

The function permits to generate maps based on the domain elements and attributes obtained from the simulation. This option is available only when the simulation run under the "Use domain shape(s) as computing element(s)" option.

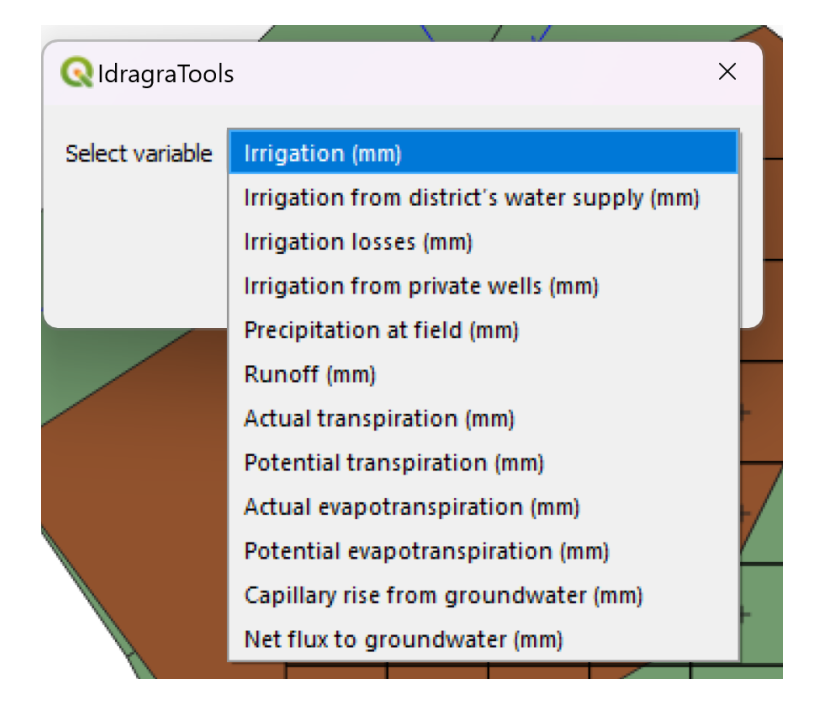

Figure 16: list of variable that can be imported as map.

The map extension will be defined by the domain layer while a different set of attributes will be populated basing on the outputs generated by the model and according to the variable groups (Figure 16) as follow:

- Irrigation (mm): irrigation volumes for each steps and annual totals plus average annual irrigation and number of irrigation events;
- Irrigation from district's water supply (mm): water supplied for irrigation from superficial managed water sources (USE mode);
- Irrigation losses (mm): irrigation losses, if calculated;
- Irrigation from private wells (mm): water supplied by private wells activation (USE mode)
- Precipitation at field (mm): precipitation at fields;
- Runoff (mm): runoff generated at each fields;
- Actual transpiration (mm): actual transpiration volumes for each steps;
- Potential transpiration (mm): potential transpiration volumes for each steps;

- Actual evapotranspiration (mm): actual evapotranspiration volumes for each steps;
- Potential evapotranspiration (mm): potential evapotranspiration volumes for each steps;
- Capillary rise from the groundwater (mm): input volume from capillary rise for each steps;
- Net flux to the groundwater (mm): net flux to groundwater for each steps;

Additionally, the attributes include the identify number [id], the name of the elements [name], the area [area\_m2], the id of land use [land\_use], soil type [soil\_id], irrigation method [irrmeth\_id] and irrigation unit [irrunit\_id].

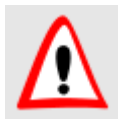

Resulting map is generated as "in memory layer" and all the data will be deleted when QGIS project is close. Export the layer to hard drive before exiting.

#### Explore timeseries

This function permits to access to the "Data manager" framework (Figure 17). The objective of this tool is to share a convenient way to analyse time dependent dataset, generating both graphs and tables (Figure 18).

The base usage of the tool is the following:

- a. select one or more variables to plot in the same chart box
- b. define the period of time to consider
- c. add a new plot to the main view

Alternatively, the user can produce tables instead of charts and export them as comma separated file (\*.csv).

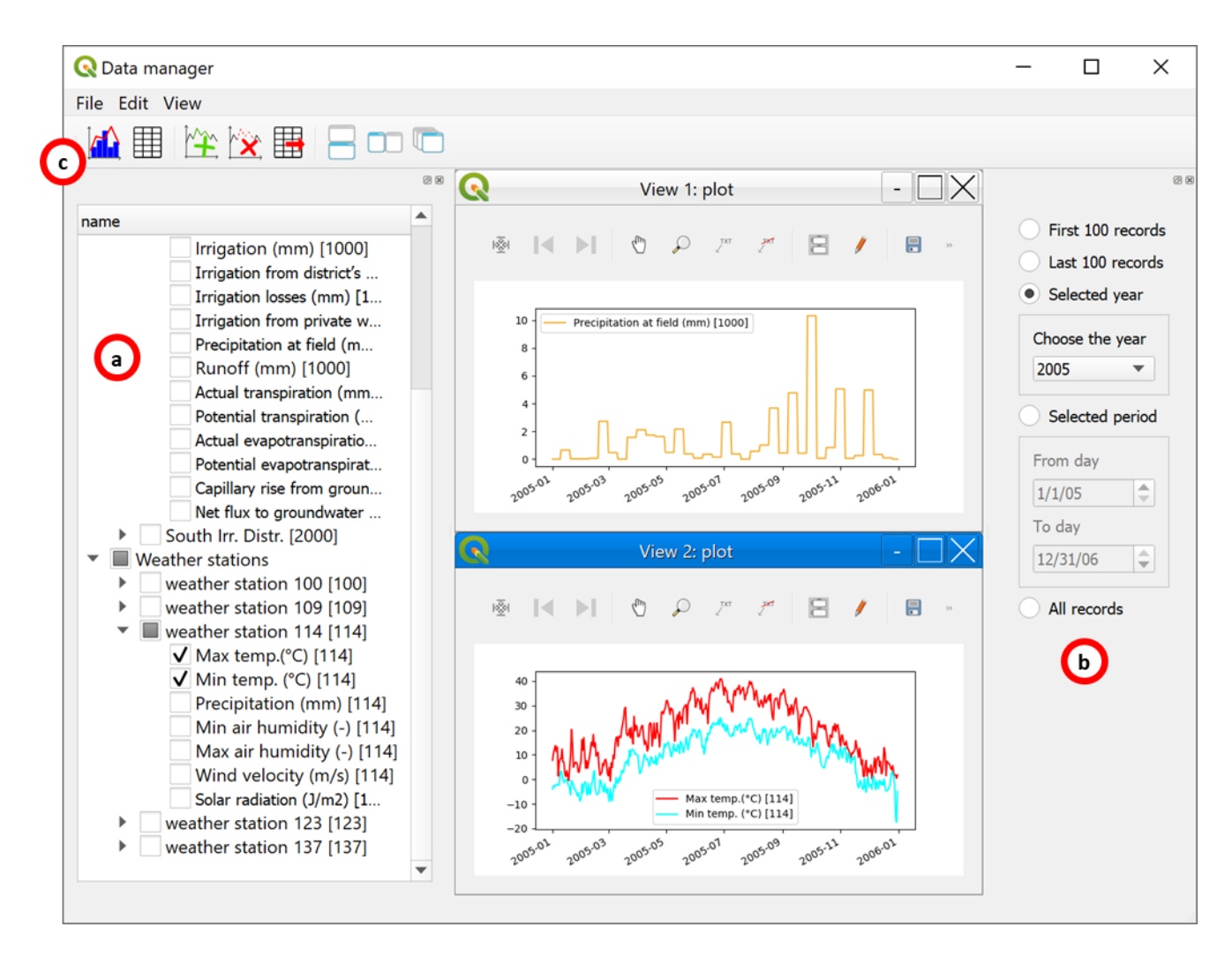

Figure 17: sample view of the Data manager framework; a) select the variable to be plotted, b) select the period to analyze and c) add plot to the main view

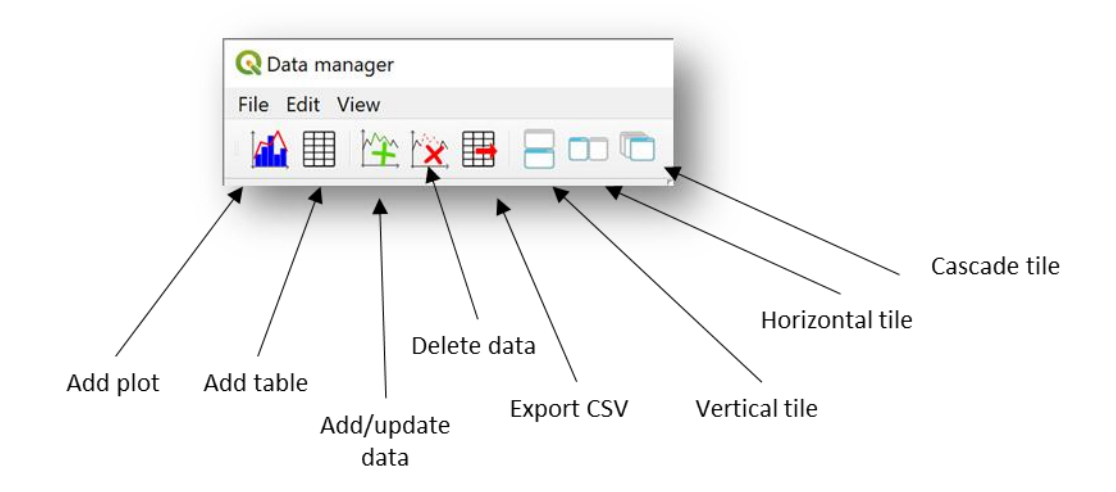

Figure 18: functions available from the Data manager framework

#### Custom Identify feature dialog of control points layer

If the user has defined Control points (i.e. the position where punctual specific IdrAgra outputs are produced, see cells.txt input file), the simulation outputs are accessible from the custom attributes form generated from each control point (Figure 19 and Figure 20). Results are accessible by the following commands:

- Plot 1<sup>st</sup> layer WC: generates a chart with the distribution along the simulation period of the soil moisture between the lower and the upper limits (wilting point and field capacity) for the first, evaporative reservoir
- Plot 1<sup>st</sup> layer vars: generates a chart with the distribution along the simulation period of the volumes (in millimetres) of the main hydrological variables (precipitation, irrigation, interception, runoff, soil water content, evaporation and infiltration) for the first, evaporative reservoir
- Plot 2<sup>nd</sup> layer WC: generates a chart with the distribution along the simulation period of the soil moisture between the lower and the upper limits (wilting point and field capacity) for the second, transpirative reservoir
- Plot 2<sup>nd</sup> layer vars: generates a chart with the distribution along the simulation period of the volumes (in millimetres) of the main hydrological variables (1<sup>st</sup> layer percolation, capillary rise, soil water content, transpiration and deep percolation) for the second, transpirative reservoir
- Plot Irrigation Events: generates a chart with the distribution along the simulation period of the volumes (in millimetres) of the soil water content, irrigation and precipitation, the irrigation threshold and soil water content at field capacity and wilting point of the transpirative layer
- Plot crop vars: generates a chart with the main crop variables (leaf area index, LAI, and crop coefficient, Kc) for the landuse set in each control point.

| Q Control points - Feature Attribut | tes —                                                             |                | × |
|-------------------------------------|-------------------------------------------------------------------|----------------|---|
| Id [id]                             | 2                                                                 |                |   |
| Name [name]                         | CP2                                                               |                |   |
| Description [descr]                 | control point 2                                                   |                |   |
|                                     |                                                                   |                |   |
|                                     |                                                                   |                |   |
| Plot 1st layer WC Plot 1st layer    | vars Plot 2nd layer WC Plot 2nd layer vars Plot Irrigation Events | Plot crop vars |   |
| Cell coordinates (row,column): 22,1 |                                                                   |                |   |
|                                     | OK                                                                | Cance          | 9 |

Figure 19: control points attributes custom dialog

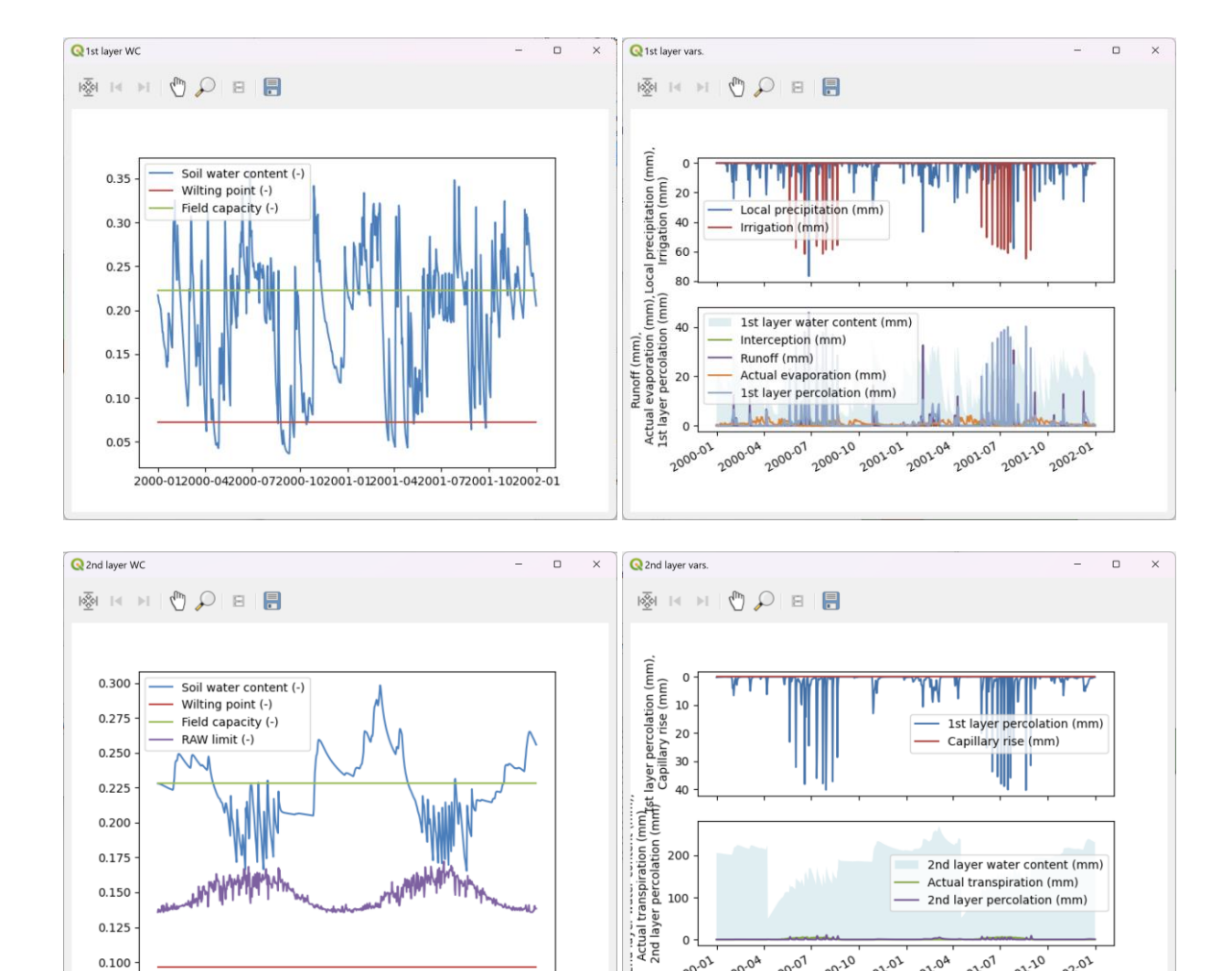

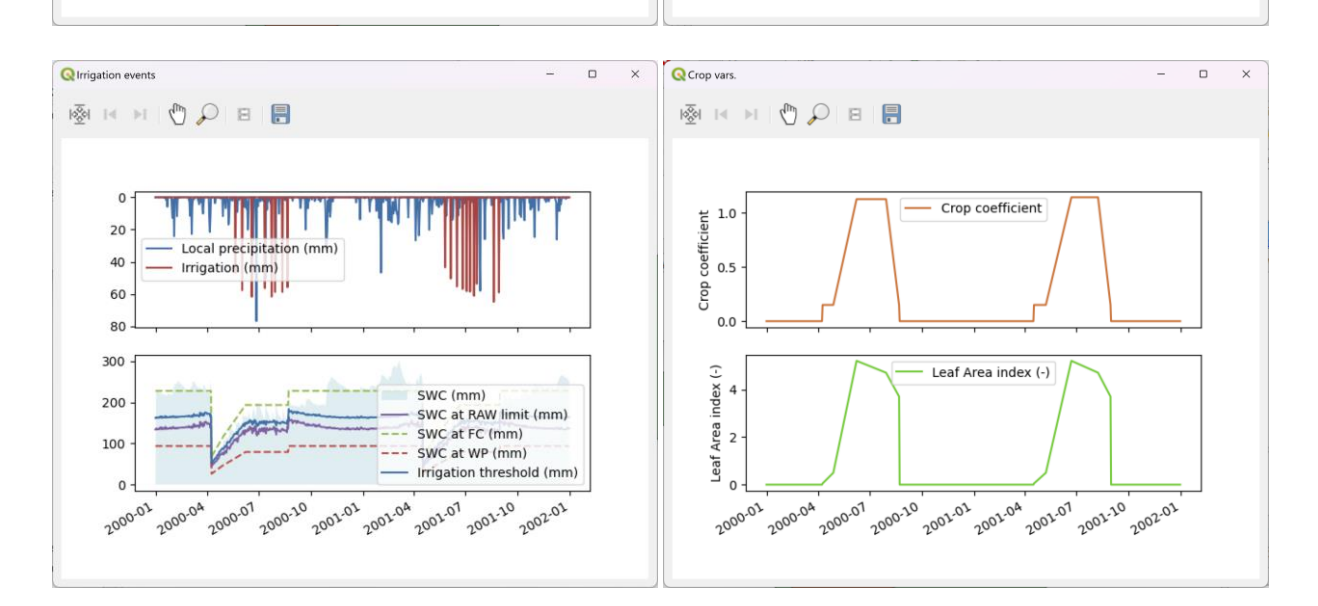

2000-04 2000-01

2nd layer water content (mm) Actual transpiration (mm) 2nd layer percolation (mm)

2000.01 2000.10 2001.01 2001.04 2001.01 2001.10 2002.01

Figure 20: general overview of pre-configurated plots accessible from control points dialog.

2000-012000-042000-072000-102001-012001-042001-072001-102002-01

0.175

0.150 0.125

0.100

# **Advanced**

# Algorithm specifications

The IdrAgraTools shares some algorithm in order to produce the file required by IdrAgra model to run and that are not included in the standard QGIS environment. The aim of the following explanation is to give an overview of the logic of each algorithm while the user should refer to the source code for the implementation details.

# Weather station weights

Weather station weights maps are created by the following steps:

- For each weather station in the database, the distance from the centre of each cell is calculated. Then, for each cell, the closest weather station is selected and its *id* was stored. The procedure is repeated up to the maximum number of weather station to consider (5 by default) creating as many weights maps as required.
- 2. The selected distance is then normalized by the total distance value for each cell so that the sum of weights is equal to one.
- 3. Finally, the weights map is combined with the corresponding weather station *id* as required by IdrAgra model: the integer part of the stored value is the *id* of the weather station while the decimal part is its weight.

Notice that the spatial resolution of all the resulting maps is defined with the extend and cell size parameters provided by the user.

# Slope calculation

Slope map is an input required by IdrAgra and slope values are expressed in percentage. The algorithm has the following steps:

- Starting from the elevation map in raster format, a clipped version of the elevation map is created based on the simulation extension. Note that the resolution (i.e. cell size) is the same from the original source.
- Slope is calculated from the clipped elevation map using the native slope algorithm shared by QGIS. Notice that it is expressed in degree units.
- 3. Native slope is then resampled on the grid cell size set by the user for the current simulation using the mode function . Mode function doesn't take into account for localized difference in slope values that could be caused by artefacts or other data errors
- 4. Resampled slope map is than transformed from degree to percentage as required by IdrAgra model.

Notice that, if the elevation map is not provided, the slope will be automatically set to zero.

# Hydrological soil group assignment

The Hydrological Soil Group, HSG, is a parameter required in the application of the Curve Number method and it is commonly expressed as code from A to D. As characters cannot be stored in raster map (only numerical value are supported), the following HSG-key/value representation is followed:

| Hydrological soil response                           | HSG-key | value |
|------------------------------------------------------|---------|-------|
| Low runoff potential when thoroughly wet             | A       | 1     |
| Moderately low runoff potential when thoroughly wet  | В       | 2     |
| Moderately high runoff potential when thoroughly wet | C       | 3     |
| High runoff potential when thoroughly wet.           | D       | 4     |

Hydrological groups are assigned following the procedure explained in Mockus, V., Werner, J., Woodward, D.E., Nielsen, R., Dobos, R., Hjelmfelt, A., Hoeft, C.C., 2009. National Engineering Handbook Part 630 - Hydrology, Chapther 7 Hydrologic Soil Groups. United States Department of Agriculture - Natural Resources Conservation Services, Washington D.C.

The method considers the depth to water impermeable layer, the depth to the least transmissive layer and the corresponding hydraulic conductivity at saturation, *ksat*, and the depth to the highest water table (see table 7-1 from Mockus et al. 2009).

The implementation of the procedure consists in the following steps:

- starting from the table of the soil layers characteristics, a new table is created containing the minimum *ksat* value of selected depth ranges: 0-50 cm, 0-60 cm, 0-100 cm. Also the maximum depth of the soil is calculate, considering also the presence of soil layers with very low *ksat* value (<10<sup>-5</sup> m/s) or, by default, an impermeable layer at the base of the soil profile.
- 2. All the parameters created at point 1 are spatially distributed using the soils map and the extent and cell size of the calculation matrix.
- 3. The conditions grid from table 7-1 in Mockus et al. 2009 is applied. When dual HSGs are present, the less restrictive value is considered under the hypothesis that cropped field are well drained.

# Reservoir parameters calculation

As IdrAgra model is based on a double reservoirs criteria, hydrological parameters of each calculation layer must be calculated from soil profiles data as follow:

- *Ksat*, hydraulic conductivity at saturation, is calculated applying the harmonic mean function based on the depths of each soil layers and the reservoir. Harmonic mean function enhances the presence of impermeable layers with lower *ksat* value.
- Theta\_r, Theta\_WP, Theta\_FC and Theta\_Sat, respectively residual soil moisture, soil moisture at wilting point, soil moisture at field capacity and at saturation, are calculated applying the weighted arithmetic mean based on the depths of each soil layers and the reservoir.
- The Brooks-Corey exponent value, n, is calculated resolving the equation 3.5 from the IdrAgra Technical manual, using the average soil moisture index previously determined.

All the parameters are then spatially distributed using the soil distribution map over the calculation matrix defined by the user.

# Capillary rise parameters

Capillary rise parameters from the model of Liu et al., 2006 (see par. 3.2 in the IdrAgra – Technical manual) are assigned using the most representative texture class.

Soil texture classes are coded according to the USDA classification and aggregated in macro-texture classes in order to match the study cases reported in Liu et al., 2006 as in Table 2.

Table 2: USDA soil texture classification and aggregation to match Liu et al., 2006 model (numerical codes are arbitrarily chosen)

| USDA soil texture class                                                                         | Macro-texture classes to match Liu et al., 2006 |
|-------------------------------------------------------------------------------------------------|-------------------------------------------------|
| 1:sand, 2:Loamy sand, 3:sandy loam,                                                             | 101: Sandy loam soil                            |
| 4:loam, 5:silt loam, 6:silt,                                                                    | 102: Silt loam soil                             |
| 7:sandy clay loam, 8: clay loam, 9: silty clay loam,<br>10: sandy clay, 11: silty clay, 12:clay | 103: Clay loam soil                             |

The most representative macro-texture class is then evaluated by the calculation of the average depth weighted macro-texture code of all the soil layers below the maximum calculation volume (i.e. the sum of the depth of the two calculation reservoir), adjusting the thickness of the layers that overlap to calculation volume.

The Liu et al., 2006 parameters from Table 3 are then applied according to the most representative macrotexture class and the soil map distribution.

| Table 3: Liu et al., | 2006 parameters j | for each macro-texture class | S |
|----------------------|-------------------|------------------------------|---|
|----------------------|-------------------|------------------------------|---|

| Parameters    | 101   | 102   | 103   |
|---------------|-------|-------|-------|
| CapRisePar_b1 | -0.16 | -0.17 | -0.32 |
| CapRisePar_b2 | -0.54 | -0.27 | -0.16 |
| CapRisePar_a3 | -0.15 | -1.3  | -1.4  |

| CapRisePar_b3 | 2.1   | 6.6   | 6.8   |
|---------------|-------|-------|-------|
| CapRisePar_a4 | 7.55  | 4.6   | 1.11  |
| CapRisePar_b4 | -2.03 | -0.65 | -0.98 |

# Database structure

# Analysis group

# Table 4: table from layer Control points [idr\_control\_points]

| Name  | Description                               | Data type |
|-------|-------------------------------------------|-----------|
| fid   | System defined ID                         | Integer64 |
| id    | User defined ID                           | Integer   |
| name  | Name of the control point                 | String    |
| descr | Readable description of the control point | String    |

# Domain group

Table 5: table from layer Domain [idr\_domainmap]

| Name    | Description                | Data type |
|---------|----------------------------|-----------|
| fid     | System defined ID          | Integer64 |
| id      | User defined ID            | Integer   |
| name    | Name of the control point  | String    |
| area_m2 | Area of the domain element | Real      |

# Network group

# Table 6: table from layer Nodes [idr\_nodes]

| Name        | Description                              | Data type |
|-------------|------------------------------------------|-----------|
| fid         | System defined ID                        | Integer64 |
| id          | User defined ID                          | Integer   |
| name        | Name of the node                         | String    |
| node_type   | Type of the node                         | Integer   |
| q_sum       | Summer discharge                         | Real      |
| q_win       | Winter discharge                         | Real      |
| sum_start   | DoY when summer irrigation period starts | Integer   |
| sum_end     | DoY when summer irrigation period ends   | Integer   |
| win_start   | DoY when winter irrigation period starts | Integer   |
| win_end     | DoY when winter irrigation period ends   | Integer   |
| act_trshold | Activation thresholds (wells)            | String    |
| act_ratio   | Activation ratios (wells)                | String    |

#### Table 7: table from layer Links [idr\_links]

| Name        | Description                                                 | Data type |
|-------------|-------------------------------------------------------------|-----------|
| fid         | System defined ID                                           | Integer64 |
| id          | User defined ID                                             | Integer   |
| name        | Name of the link                                            | String    |
| inlet_node  | Inlet node ID                                               | Integer   |
| outlet_node | Outlet node ID                                              | Integer   |
| flow_rate   | The amount of water that can be drained from inlet note (-) | Real      |
| inf_losses  | The amount of infiltration losses (-)                       | Real      |

#### Table 8: table from layer Irrigation units [idr\_distrmap]

| Name        | Description                                                    | Data type |
|-------------|----------------------------------------------------------------|-----------|
| fid         | System defined ID                                              | Integer64 |
| id          | User defined ID                                                | Integer   |
| name        | Name of the irrigation unit                                    | String    |
| distr_eff   | Internal distribution efficiency (-)                           | Real      |
| expl_factor | Multiplier for the irrigation module in Consumption "USE" mode | Integer   |
| wat_shift   | Computational shift for irrigation module [NOT USED]           | Integer   |
| inlet_node  | Inlet node ID                                                  | Integer   |
| outlet_node | Outlet node ID                                                 | Integer   |

Table 9: table from layers Actual discharge at node (m^3/s) [node\_act\_disc], Estimated discharge at node (m^3/s) [node\_disc], Irrigation (mm) [stp\_irr], Irrigation from district's water supply (mm) [stp\_irr\_distr], Irrigation losses (mm) [stp\_irr\_loss], Irrigation from private wells (mm) [stp\_irr\_privw], Precipitation at field (mm) [stp\_prec], Runoff (mm) [stp\_runoff], Actual transpiration (mm) [stp\_trasp\_act], Potential transpiration (mm) [stp\_trasp\_pot], Actual evapotranspiration (mm) [stp\_et\_act], Potential evapotranspiration (mm) [stp\_et\_pot], Capillary rise from groundwater (mm) [stp\_caprise] and Net flux to groundwater (mm) [stp\_flux2]

| Name      | Description                                           | Data type |
|-----------|-------------------------------------------------------|-----------|
| fid       | System defined ID                                     | Integer64 |
| timestamp | Date as YYYY-MM-DD                                    | String    |
| wsid      | External ID specific for the associated elements      | Integer64 |
| recval    | Record value (the meaning depends on the table title) | Real      |

# Weather

| Name | Description                 | Data type |
|------|-----------------------------|-----------|
| fid  | System defined ID           | Integer64 |
| id   | User defined ID             | Integer   |
| name | Name of the weather station | String    |
| lat  | Latitude (decimal degree)   | Real      |
| alt  | Altitude                    | Real      |

#### Table 10: table from layer Weather stations [idr\_weather\_stations]

Table 11: table from layers Min temp. (°C) [ws\_tmin], Max temp.(°C) [ws\_tmax], Precipitation (mm) [ws\_ptot], Min air humidity (-) [ws\_umin], Max air humidity (-) [ws\_umax], Wind velocity (m/s) [ws\_vmed], Solar radiation (J/m2) [ws\_rgcorr] and CO2 concentration (p.p.m.) [ws\_co2]

| Name      | Description                                           | Data type |
|-----------|-------------------------------------------------------|-----------|
| fid       | System defined ID                                     | Integer64 |
| timestamp | Date as YYYY-MM-DD                                    | String    |
| wsid      | External ID specific for the associated elements      | Integer64 |
| recval    | Record value (the meaning depends on the table title) | Real      |

#### Soil

#### Table 12: table from layer Soils map [idr\_soilmap]

| Name  | Description                                                   | Data type |
|-------|---------------------------------------------------------------|-----------|
| fid   | System defined ID                                             | Integer64 |
| id    | User defined ID                                               | Integer   |
| name  | Name of the soil area or soil type                            | String    |
| extid | External ID used to connect soil types and soil profile table | Integer   |
| date  | Date associated with the feature [NOT USED]                   | Date      |

#### Table 13: table from layer Soil types [idr\_soil\_types]

| Name  | Description                  | Data type |
|-------|------------------------------|-----------|
| fid   | System defined ID            | Integer64 |
| id    | User defined ID              | Integer   |
| name  | Name of the soil type        | String    |
| descr | Description of the soil type | String    |

| Name      | Description                                                                                                    | Data type |
|-----------|----------------------------------------------------------------------------------------------------|-----------|
| fid       | System defined ID                                                                                                    | Integer64 |
| soilid    | User defined ID                                                                                                    | Integer   |
| maxdepth  | Soil layer thickness in meter                                                                                                    | Real      |
| ksat      | Hydraulic conductivity (cm h <sup>-1</sup> )                                                                                                    | Real      |
| theta_fc  | Soil moisture at field capacity (-)                                                                                                    | Real      |
| theta_wp  | Soil moisture at wilting point (-)                                                                                                    | Real      |
| theta_r   | Residual soil moisture (-)                                                                                                    | Real      |
| theta_sat | Soil moisture at saturation (-)                                                                                                    | Real      |
| txtr_code | USDA texture class code (numeric) 1:sand,<br>2:Loamy sand, 3:sandy loam, 4:loam, 5:silt loam,<br>6:silt, 7:sandy clay loam, 8: clay loam, 9: silty clay<br>loam, 10: sandy clay, 11: silty clay, 12:clay | Integer   |

# Land use

Table 15: table from layer Uses map [idr\_usemap]

| Name  | Description                                                              | Data type |
|-------|--------------------------------------------------------------------------|-----------|
| fid   | System defined ID                                                        | Integer64 |
| id    | User defined ID                                                          | Integer   |
| name  | Name of the land use area                                                | String    |
| extid | External ID used to connect land use types                               | Integer   |
| date  | Date associated with the feature (leave empty for time-independent data) | Date      |

# Table 16: table from layer Irrigation methods map [idr\_irrmap]

| Name  | Description                                                              | Data type |
|-------|--------------------------------------------------------------------------|-----------|
| fid   | System defined ID                                                        | Integer64 |
| id    | User defined ID                                                          | Integer   |
| name  | Name of the irrigation method area                                       | String    |
| extid | External ID used to connect irrigation method types                      | Integer   |
| date  | Date associated with the feature (leave empty for time-independent data) | Date      |

# Table 17: table from layer Crop types [idr\_crop\_types]

| Name            | Description                                                                                                    | Data type |
|-----------------|----------------------------------------------------------------------------------------------------|-----------|
| fid             | System defined ID                                                                                                    | Integer64 |
| id              | User defined ID                                                                                                    | Integer64 |
| name            | Name of the crop                                                                                                    | String    |
| sowingdate_min  | minimum sowing date expressed as day of the year [1-366]                                                                        | Integer64 |
| sowingdelay_max | maximum number of days when sowing can be performed                                                                             | Integer64 |
| harvestdate_max | maximum harvest date expressed as day of the year [1-366]                                                                       | Integer64 |
| harvnum_max     | maximum number of harvests/cuts per the year                                                                                    | Integer64 |
| cropsoverlap    | minimum number of days between two subsequent crops in case of double cropping                                                  | Integer64 |
| tsowing         | minimum sowing temperature (°C)                                                                                                 | Real      |
| tdaybase        | minimum temperature for crop growth (°C)                                                                                        | Real      |
| tcutoff         | maximum temperature for crop growth (°C)                                                                                        | Real      |
| vern            | response to vernalisation [1=Yes, 0=No]                                                                                         | Integer64 |
| tv_min          | minimum temperature for optimal vernalisation (°C)                                                                              | Real      |
| tv_max          | maximum temperature for optimal vernalisation (°C)                                                                              | Real      |
| vfmin           | vernalization factor at the beginning of the vernalisation process (-)                                                          | Real      |
| vstart          | number of days required for vernalisation to start                                                                              | Integer64 |
| vend            | number of days required for vernalisation to end                                                                                | Integer64 |
| vslope          | vernalisation curve parameter                                                                                                   | Real      |
| ph_r            | photoperiod impact [0=Day-neutral plants,<br>1=Long-day plants, 2=Short-day plants]                                             | Integer64 |
| daylength_if    | day length threshold below (above) which no<br>accumulation of physiological time occurs for<br>long-day (short-day) crops      | Integer64 |
| daylength_ins   | day length threshold above (below) which<br>maximum accumulation of physiological time<br>occurs for long-day (short-day) crops | Integer64 |
| wp              | biomass water productivity [t/ha] (C4 crops = 0.30<br>- 0.35, C3 crops = 0.15 - 0.20, some leguminous<br>crops < 0.15 t/ha)     | Real      |
| fsink           | crop sink strength coefficient                                                                                                  | Real      |
| tcrit_hs        | critical temperature threshold for heat stress (°C)                                                                             | Real      |

| tlim_hs       | limit temperature threshold for heat stress (°C)                                 | Real      |
|---------------|----------------------------------------------------------------------------------|-----------|
| hi            | harvest index (-)                                                                | Real      |
| kyT           | water stress coefficient for the overall crop growth cycle (-)                   | Real      |
| ky1           | water stress coefficient for the ini stage (-)                                   | Real      |
| ky2           | water stress coefficient for the dev stage (-)                                   | Real      |
| ky3           | water stress coefficient for the mid stage                                       | Real      |
| ky4           | water stress coefficient for the end stage                                       | Real      |
| praw          | parameter to compute RAW                                                         | Real      |
| ainterception | parameter to calculate interception                                              | Real      |
| cl_cn         | CN class                                                                         | Integer64 |
| irrigation    | irrigation [1 = Yes, 0 = No]                                                     | Integer64 |
| gdd           | Growing degree days (list of values separated by space)                          | String    |
| kcb           | Cultural coefficients (list of values separated by space)                        | String    |
| lai           | Leaf area index (list of values separated by space)                              | String    |
| hc            | Plant heights (list of values separated by space)                                | String    |
| sr            | Root depths (list of values separated by space)                                  | String    |
| adv_opts      | Advanced options in the form:<br>par_name1=par_value1; par_name2=par_value2;<br> | String    |

# Table 18: table from layer Soil uses [idr\_soiluses]

| Name     | Description                                   | Data type |
|----------|-----------------------------------------------|-----------|
| fid      | System defined ID                             | Integer64 |
| id       | User defined ID                               | Integer   |
| name     | Name of the soil use                          | String    |
| descr    | Description of the soil use                   | String    |
| croplist | Crops ids (list of values separated by space) | String    |

#### Table 19: table from layer Irrigation methods [idr\_irrmet\_types]

| Name | Description       | Data type |
|------|-------------------|-----------|
| fid  | System defined ID | Integer64 |
| id   | User defined ID   | Integer64 |
| name | Name of the crop  | String    |

| qadaq          | Irrigation water depth/volume per unit area (mm)                                    | Real      |
|----------------|-------------------------------------------------------------------------------------|-----------|
| k_stress       | Water stress coefficient for the activation of irrigation from water diversions     | Real      |
| k_stresswells  | Water stress coefficient for the activation of irrigation from private wells        | Real      |
| min_a          | Parameter of percolation model                                                      | Real      |
| max_a          | Parameter of percolation model                                                      | Real      |
| min_b          | Parameter of percolation model                                                      | Real      |
| max_b          | Parameter of percolation model                                                      | Real      |
| losses_a       | Parameter of irrigation losses model                                                | Real      |
| losses_b       | Parameter of irrigation losses model                                                | Real      |
| losses_c       | Parameter of irrigation losses model                                                | Real      |
| f_interception | Check if irrigation water is intercepted by foliage [1: True, 0: False]             | Integer64 |
| irr_time       | Hours in a day, 1 to 24 (list of values separated by space)                         | String    |
| irr_fraction   | Irrigation distribution factors, the sum is one (list of values separated by space) | String    |
| adv_opts       | Advanced options in the form:<br>par_name1=par_value1; par_name2=par_value2;<br>    | String    |

# Need help?

As most of the issues that you can meet with the use of IdrAgraTools are of interest also for other users, we encourage the use of the issue tracking system available here:

https://github.com/rita-tools/IdragraTools/issues

For more specific requests, please write to:

prof. Claudio Gandolfi

claudio.gandolfi@unimi.it

Dr. Enrico Chiaradia

enrico.chiaradia@unimi.it